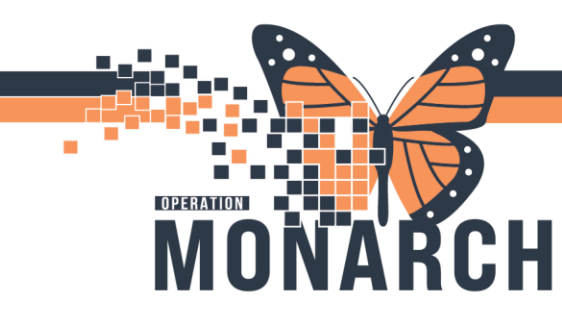

#### CONSULT TO WHEELCHAIR AND MOBILITY CLINIC HOSPITAL INFORMATION SYSTEM (HIS)

### INTERPROFESSIONAL REHAB/ALLIED HEALTH (HDS ONLY)

This order can be placed by Physiotherapist, Occupational Therapist and Prescribers.

\*Note: Instead of Generating an order that tasks with a PowerForm, this functionality places a Scheduling Request in the Scheduling Appointment Book. This is called "Orders to Scheduling".

#### Accessing the Order:

Open the patient chart from the Multi Patient Task List (MPTL) or Rehab Organizer:

- MPTL: right click on the patient name and choose Open Patient Chart
- Rehab Organizer: click on the patient name hyperlink to open the chart
- Navigate to the Order Section in the Table of Contents.
- Click on "+ Add" to open the ordering window.

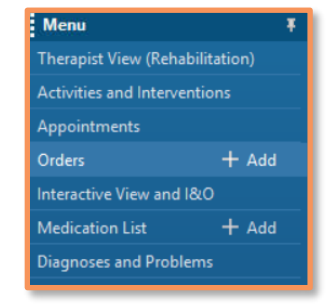

#### Searching, Adding & Placing the Order:

- In the search bar, type "Consult to Wheelchair and Mobility Clinic".
- You can select the order from the quick search list, or you can press enter to list out the results in the bottom pane.
- Once the Consult has been selected, click "Done" to return to the Order MPage.

\*Note: If this Order is frequently used, you can create a favorite for easy access. After having searched for the order, right click and select Add to Favorites.

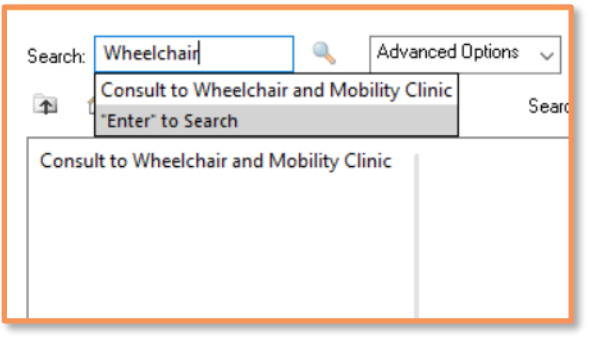

Hotel Dieu

1

# niagarahealth

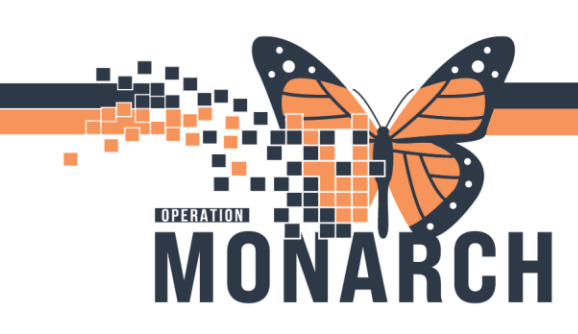

## CONSULT TO WHEELCHAIR AND MOBILITY CLINIC HOSPITAL INFORMATION SYSTEM (HIS)

- In the Order MPage window, enter the "Reason for Consult" and any special instructions.
- Click "Sign" to finalize the order.

| 🔊 🕐 🖻 🕅 Order Nam               | e Status                                | Start               | Details                                                           |      |
|---------------------------------|-----------------------------------------|---------------------|-------------------------------------------------------------------|------|
| HD ORTHO Fin:81-00009           | t i i i i i i i i i i i i i i i i i i i |                     |                                                                   |      |
| Interprofessional Consults      |                                         |                     |                                                                   |      |
| 📃 👘 Consult to                  | Wheelchai Order                         | 2024-Aug-30 13      | 38 30/Aug/2024 13:38 EDT, Other (Specify in Special Instructions) |      |
|                                 |                                         |                     |                                                                   |      |
|                                 |                                         |                     |                                                                   |      |
|                                 |                                         |                     |                                                                   |      |
| Consult to                      | . M/h a al ah air                       | and Mahili          | h. Oliaia                                                         |      |
| Details for CONSULT I           | wneeichair                              | and Mobili          |                                                                   |      |
| Details 🔃 Order Comm            | ents 🕞 Diagnoses                        |                     |                                                                   |      |
| <u>a</u> 24                     |                                         |                     |                                                                   |      |
| + 2. h. IV                      |                                         |                     |                                                                   |      |
|                                 |                                         |                     |                                                                   |      |
| Requested Start Date/Time:      | 30/Aug/2024                             | v 1338              | EDT EDT                                                           |      |
| *Reason for Consult:            | (Specify in Special Inst                | ructions) 💌         |                                                                   |      |
| Special Instructions            | ADL's                                   |                     |                                                                   |      |
| special instructions:           | Assess for Discharge                    |                     |                                                                   |      |
|                                 | Cognition                               |                     |                                                                   |      |
|                                 | Equipment Needs                         |                     |                                                                   |      |
|                                 | OT Assessment and Tre                   | atment              |                                                                   |      |
|                                 | Pressure relief                         |                     |                                                                   |      |
|                                 | Casting                                 |                     |                                                                   |      |
|                                 | Seating                                 |                     |                                                                   |      |
|                                 | Splinting                               |                     |                                                                   |      |
| Address Description Description | Other (Specify in Speci                 | al Instructions)    | In Carly Davies                                                   | 0.1  |
| I Missing mequired Details      | Urders For                              | r uosignature – Uro | ters nor murse meylew                                             | Sign |

\*Note: Due to this being an Order to Scheduling, the Occupational Therapist will not be Tasked with any PowerForm. Instead the Order is placed in the HDS Future Book queue within Scheduling Appointment Book – Request List Inquiry.

 The scheduler will utilize Scheduling Appointment Book to create the appointment. The Occupational Therapist will see their scheduled appointment in Rehab Organizer – Rehab Schedule View.

| Patient                                      | Appointment Duration | Appointment Location | Appointment Time             | Appointment Type                         | Appointment Status |
|----------------------------------------------|----------------------|----------------------|------------------------------|------------------------------------------|--------------------|
| ZZREHAB, CURTIS 38 yrs M<br>DOB: 17 SEP 1986 | 30 mins              | HD 1E                | 14:30<br>Patterson, Holly OT | Consult to Wheelchair and Mobility Clini | Confirmed          |

## niagarahealth

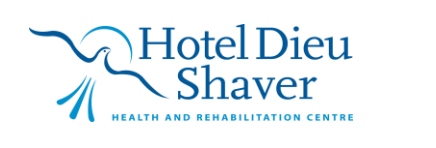

2

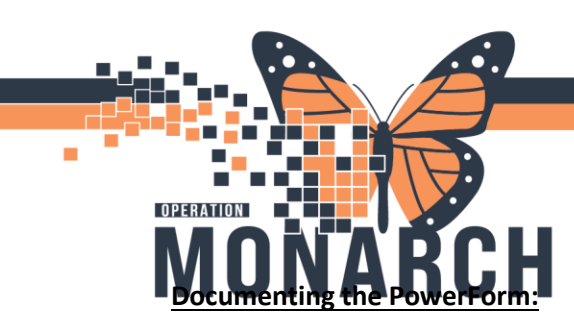

## CONSULT TO WHEELCHAIR AND MOBILITY CLINIC HOSPITAL INFORMATION SYSTEM (HIS)

- Access the patient's chart from Rehab Organizer Rehab Schedule View by selecting the hyperlink that is their name.
- In the patient's chart, select AdHoc from the Action Toolbar.
- Select Inpatient Therapy from the left most pane, and then choose the Wheelchair and Mobility Clinic Assessment PowerForm from the list.

| 🔒 🔐 Multi-Patient Task List 🛔 Patient List 🎬 Re                         | ehab Organizer 🌃 Group Note 🎬 Ambulatory Organizer 🎬 Referral Management 🎬 Mental Health Organizer 🖃 Message Center 🏢 Schedule 💦 📲 eCoach 🧅                                                 |  |  |  |  |  |
|-------------------------------------------------------------------------|----------------------------------------------------------------------------------------------------|--|--|--|--|--|
| 🕄 Cerner Bridge 📆 Clinical Education 📆 Service Desk Help. 🖏 HDS ESPAN 🖕 |                                                                                                    |  |  |  |  |  |
| 🗄 🎇 Tear Off 🏢 Suspend 📲 Exit 🏢 Calculator                              | 📸 AdHoc 🔓 PM Conversation 🔹 🔩 Communicate 👻 📄 Medical Record Request 💠 Add 👻 🏥 Scheduling Appointment Book 💿 Discern Reporting Portal 😨 Discern Reporting Portal 😨 Discern Reporting Portal |  |  |  |  |  |
| Ad Hoc Charting - ZZREHAB, CURTIS                                       | -                                                                                                    |  |  |  |  |  |
| Co. In a birth Theorem                                                  |                                                                                                    |  |  |  |  |  |
| Uutpatient Therapy                                                      |                                                                                                    |  |  |  |  |  |
| MHA Assessment Tools                                                    | OT Discharde Summary                                                                                                    |  |  |  |  |  |
| MHA OT Documentation                                                    | D OT SMART Assessment                                                                                                    |  |  |  |  |  |
| 🖆 All Items                                                             | OT SMART Treatment                                                                                                    |  |  |  |  |  |
|                                                                         | OT QRT Assessment                                                                                                    |  |  |  |  |  |
|                                                                         | Admission Batthel Index of Activities of Daily Living                                                                                                    |  |  |  |  |  |
|                                                                         |                                                                                                    |  |  |  |  |  |
|                                                                         |                                                                                                    |  |  |  |  |  |
|                                                                         | Minicogi MicCa - Montreal Cognitive Assessment                                                                                                    |  |  |  |  |  |
|                                                                         | Apha FIM                                                                                                    |  |  |  |  |  |
|                                                                         | 🗖 🗈 Interdisciplinary Team Conference                                                                                                    |  |  |  |  |  |
|                                                                         | 6 Minute Walk Test                                                                                                    |  |  |  |  |  |
|                                                                         | B AsiA Scale                                                                                                    |  |  |  |  |  |
|                                                                         |                                                                                                    |  |  |  |  |  |
|                                                                         | D OF Faculation Assessments on Treatments D OF SALL Assessments on Treatments                                                                                                    |  |  |  |  |  |
|                                                                         | COS RA (Admit Backaround / Re-Entry)                                                                                                    |  |  |  |  |  |
|                                                                         | CCRS RAI (Annual)                                                                                                    |  |  |  |  |  |
|                                                                         | CCRS RAI (Discharge)                                                                                                    |  |  |  |  |  |
|                                                                         | CCRS RAI (Quarterly)                                                                                                    |  |  |  |  |  |
|                                                                         | CCRS RAI (Significant Change)                                                                                                    |  |  |  |  |  |
|                                                                         | NS/FIM Admission                                                                                                    |  |  |  |  |  |
|                                                                         | D IN NS/FIM Discharge                                                                                                    |  |  |  |  |  |
|                                                                         |                                                                                                    |  |  |  |  |  |
|                                                                         |                                                                                                    |  |  |  |  |  |
|                                                                         |                                                                                                    |  |  |  |  |  |
|                                                                         |                                                                                                    |  |  |  |  |  |
|                                                                         |                                                                                                    |  |  |  |  |  |
|                                                                         |                                                                                                    |  |  |  |  |  |
|                                                                         |                                                                                                    |  |  |  |  |  |
| Chart Close                                                             |                                                                                                    |  |  |  |  |  |
|                                                                         |                                                                                                    |  |  |  |  |  |

# niagarahealth

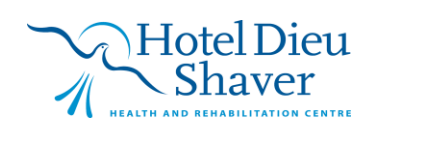